Gestion de l'application de la Loi sur les archives

## GALA

# Aide-mémoire pour la soumission des demandes d'approbation à BAnQ

Document mis à jour : 2020-04

### Soumettre une demande à BAnQ

#### Étape 1

Cliquez sur « Compléter une demande » dans le menu de navigation.

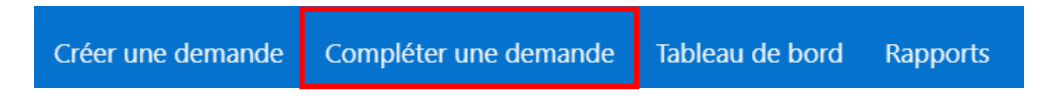

#### Étape 2

Le sommaire des demandes en cours de préparation apparaît. Cliquez sur « Soumettre » de la demande désirée.

| N° organisme : 031012 - Faux organisme pour formation |                    |                       |                       |                       |                             |                       |  |  |  |
|-------------------------------------------------------|--------------------|-----------------------|-----------------------|-----------------------|-----------------------------|-----------------------|--|--|--|
| N°                                                    | Type de<br>demande | Nb total<br>de règles | Règles<br>à soumettre | Accéder<br>aux règles | Soumission<br>de la demande | Annuler<br>la demande |  |  |  |
| 108                                                   | Calendrier modifié | 7                     | 4                     | Règles                | Soumettre                   | Annuler               |  |  |  |

#### Étape 3

GALA affiche alors le formulaire de demande d'approbation d'un calendrier de conservation.

| Demande d'approbation                                      |                                     |  |  |  |  |  |
|------------------------------------------------------------|-------------------------------------|--|--|--|--|--|
| N° de calendrier<br>031012 - Faux organisme pour formation | N° de demande<br>108                |  |  |  |  |  |
| Identification de l'organisme public                       |                                     |  |  |  |  |  |
| Nom de l'organisme<br>Faux organisme pour formation        |                                     |  |  |  |  |  |
| Adresse<br>444, rue des carottes, Québec, QC, G1R1C5       |                                     |  |  |  |  |  |
| Nom de la personne-ressource<br>Rôle CC Rôle CC            | Fonction                            |  |  |  |  |  |
|                                                            |                                     |  |  |  |  |  |
| (418) 445-5556 poste 5                                     | Adresse electronique rolecc@test.ca |  |  |  |  |  |

| Description de la demande                                                                                                    |                            |                                                                                                    |                                                                                                    |                                               |
|----------------------------------------------------------------------------------------------------|----------------------------|----------------------------------------------------------------------------------------------------|----------------------------------------------------------------------------------------------------|-----------------------------------------------|
| Type de demande<br><b>CM</b><br>Nombre de règles<br><b>1</b> (Ajout : 0, Modification : 1, Suppression : 0)<br>Les vérifications juridiques et administratives requises ont été effe<br>Oui <b>Non</b><br>Titre et date de publication du recueil de règles de conservation un<br>Aucun | ctuées<br>itilisé          | CGP-2011<br>CLD-2009<br>CM-2005<br>CS-2013<br>FEEP-2016<br>MO-2018-11<br>MRC-2018<br>MUN-2014<br>OMH-2003<br>SP-2015<br>SSS-2019<br>UNIV-2004 | Il est possible<br>préciser le recu<br>règles de conser<br>utilisé en le<br>sélectionnant da<br>menu déroula | de<br>eil de<br>vation<br>e<br>ans le<br>int. |
| Pièces jointes au besoin                                                                                                    |                            |                                                                                                    |                                                                                                    |                                               |
| Choisir un fichier Aucun fichier choisi Aucune pièce jointe n'est associée à la demande.                                                                                                    |                            |                                                                                                    |                                                                                                    |                                               |
| Personne autorisée à soumettre                                                                                                    |                            |                                                                                                    |                                                                                                    |                                               |
| Je déclare que je suis autorisé(e) à soumettre cette de                                                                                                    | emande.                    |                                                                                                    |                                                                                                    |                                               |
| Nom de la personne autorisée<br><b>Rôle CC Rôle CC</b>                                                                                                    | Fonction<br><b>Rôle CC</b> |                                                                                                    |                                                                                                    |                                               |
| Date de production 2020-04-14                                                                                                    |                            |                                                                                                    |                                                                                                    |                                               |
|                                                                                                    |                            | Valider la demande                                                                                                    | Recommander la soumission                                                                                    | Soumettre                                     |

#### Étape 4

Cliquez sur le bouton « Soumettre » pour soumettre officiellement la demande à BAnQ. Un courriel d'accusé de réception est alors envoyé au responsable de la soumission de la demande. Le responsable de la gestion documentaire et la personne agissant comme soutien au responsable de la gestion documentaire reçoivent également ce courriel.

À noter : Une fois la demande soumise, celle-ci passe à l'étape de l'analyse pour BAnQ. Il n'est plus possible pour l'organisme de modifier les règles à cette étape du processus.